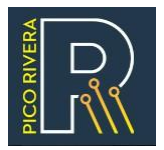

### Visit *Pico Rivera Virtual City Hall* for online services

Type in City of Pico Rivera Virtual City Hall URL

- Go to <u>https://www.pico-rivera.org/</u>
- From here, you can pay City bills, create service requests, sign up for city activities, and find information on licensing, permits, trash services, and other city information.

## **Utility Bill Payments**

- The City of Pico Rivera bills for water service through the Pico Rivera Water Authority (PRWA).
- Water bills are issued and paid to the **City of Pico Rivera Water Department**.

| Wate                                                                                                    | r Department                                                                                                    | Account                                                                                                    | Number:                                                                                                    |                                                                                                    | 48765-001                                                                                                    |
|----------------------------------------------------------------------------------------------------|----------------------------------------------------------------------------------------------------|----------------------------------------------------------------------------------------------------|----------------------------------------------------------------------------------------------------|----------------------------------------------------------------------------------------------------|----------------------------------------------------------------------------------------------------|
| West                                                                                                    | Sacramento, CA 95798                                                                                                    | Custom                                                                                                    | er Name:                                                                                                    |                                                                                                    | JOHN DUE                                                                                                    |
| (562)                                                                                                    | 801-4316                                                                                                    | Service Location: N/E 0                                                                                                    |                                                                                                    |                                                                                                    | OR PASS/WASH BL                                                                                                    |
| Office                                                                                                    | Hours: 7:30AM - 5:00PM, MON - THU                                                                                                    | Billing D                                                                                                    | ate:                                                                                                    |                                                                                                    | 06/08/2022                                                                                                    |
| Meter Number                                                                                                    | Service Period                                                                                                    | No. of Days                                                                                                    | Meter R                                                                                                    | teading                                                                                                    | Consumption                                                                                                    |
| B-14159341                                                                                                    | 03/24/2022 TO 05/31/2022                                                                                                    | 68                                                                                                    | 1775                                                                                                    | 1807                                                                                                    | 32                                                                                                    |
| Messages:<br>Please note that as<br>lees and disconnec<br>with possible discor<br>if you have any que<br>payment plan, pleas | of May 2022, our normal late<br>tion policies have resumed,<br>inections due to non-payment.<br>stions about this bill or need a<br>te call (562) 801-4316. | Account Sui<br>Previous Balan<br>Payment - Thar<br>WATER SERVI<br>Base Rate<br>Consumption<br>WRD/Power Ch                                                           | mmary<br>ce<br>ik You 04/26/202<br>CE                                                                                                    | 2                                                                                                    | <b>212.0</b><br>-212.0<br>59.0<br>113.9<br>25.0                                                                                                    |
|                                                                                                    |                                                                                                    | Total Current C                                                                                                    | harges                                                                                                    |                                                                                                    | 198.0                                                                                                    |
| 35                                                                                                    |                                                                                                    |                                                                                                    |                                                                                                    |                                                                                                    |                                                                                                    |
| 25 20<br>15 10<br>5 0<br>MAY JUL SE                                                                                          | P NOV JAN MAR MAY                                                                                                    | Total Balance<br>Amount Due A<br>Payment is now date<br>on due date shown<br>CHARGED ALATE                                                                           | Due By 06/28/20<br>fter 06/28/2022<br>and payable. Accou<br>above. PAYMENTS I<br>FEE. See reverse ski                                                                      | 22<br>nt becomes deling:<br>RECEIVED AFTER<br>le for important info                                                          | 198.0<br>208.0<br>Yent If not paid by 5:00 P<br>THE DUE DATE WILL E<br>mation.                                                                                                    |
| 25<br>20<br>15<br>10<br>5<br>0<br>MAY JUL SE                                                                                 | P NOV JAN MAR MAY                                                                                                    | Total Balance<br>Amount Due A<br>Payment is row due<br>on due date shown<br>CHARGED ALATE<br>Please take note of o                                                   | Due By 06/28/20<br>fter 06/28/2022<br>ado payable. Accou<br>above. PAYMENTS I<br>FEE. See reverse sid<br>ar new payment rem<br>RE PROPER CREDIT. D                         | 22<br>nt becomes delinqu<br>RECEIVED AFTER<br>le for important info<br>ittance address. P<br>itt<br>RETACH AND RETUR         | 198.0<br>208.0<br>THE DUE DATE WILL B<br>mation.<br>Rease update your recon<br>sep this potion for your reco<br>N THIS STUG WITH PAYNE                                                                                                    |
| 25<br>20<br>15<br>10<br>5<br>0<br>MAY JUL SE                                                                                 | P NOV JAN MAR MAY                                                                                                    | Total Balance<br>Amount Due A<br>Payment is now due<br>on due date shown<br>CHARGED ALATE<br>Please take note of or<br>TO ENSUIT                                     | Due By 06/28/20<br>fter 06/28/2022<br>and payable. Accou<br>above. PAYMENTS F<br>FEE. See reverse sa<br>wr new payment rem<br>RE PROPER CREDIT. D<br>Number:               | 22<br>nt becomes delinq<br>RECEIVED AFTER<br>le for important info<br>ittance address. P<br>K<br>K<br>METACH AND RETUR       | 198.0<br>208.0<br>THE DUE DATE WILL E<br>mation.<br>Tesse update your recor-<br>rep this pation for your recor-<br>no THIS STUD WITH PAYME<br>48765-00                                                                                                    |
| 25<br>20<br>15<br>10<br>5<br>0 MAY JUL SE                                                                                    | of Pico Rivera<br>ter Department<br>NBOX 981385                                                                                                    | Total Balance<br>Amount Due A<br>Payment is row due<br>on due date shown<br>CHARGED A LATE<br>Please take note of o<br>TO ENSUR<br>Account<br>Service I              | Due By 06/28/20<br>fiter 06/28/2022<br>and payable. Accou<br>above. PAYMENTS I<br>FEE. See reverse sid<br>ar new payment rem<br>RE PROPER CREDIT, E<br>Number:<br>ocation: | 22<br>nt becomes deling:<br>RECEIVED AFTER<br>lefor important info<br>ittance address. P<br>Ko<br>REDACH AND RETUR           | 199.0<br>208.0<br>Went & not paid by 5:00 P<br>THE DUE DATE WILL E<br>mation.<br>Insease update your recor-<br>kep the portion for your recor-<br>kep the portion for your recor-<br>kep the portion for your recor-<br>sep the portion for your recor-<br>sep the portion for your records of your records of your records |
| 25<br>20<br>15<br>10<br>5<br>0<br>MAY JUL SE                                                                                 | of Pico Rivera<br>ter Department<br>b BOX 991385<br>st Sacramento, CA 95798<br>21 801-415                                                                   | Total Balance<br>Amount Due A<br>Payment is row due<br>on due date shown<br>CHARGED A LATE<br>Please take note of o<br>TO ENSU<br>Account<br>Service I<br>Bill Date: | Due By 06/28/20<br>fter 06/28/2022<br>and payable. Accou<br>above. PAYMENTS 1<br>FEE. See reverse sid<br>ar new payment rem<br>RE PROPER CREDIT. D<br>Number:<br>location: | 22<br>nt becomes delinqu<br>RECEIVED AFTER<br>le for important info<br>ittance address. P<br>K<br>RETACH AND RETURN<br>NIE I | 198.0<br>208.0<br>208.0<br>PTHE DUE DATE WILL E<br>mation.<br>In thes strue plants your recor<br>wp the porties for your recor<br>wp thes strue within Paxim<br>48765-00<br>COR PASS/WASH BI<br>06/08/2022                                                                                                    |

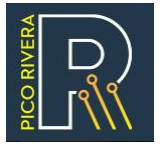

- City of Pico Rivera will not accept payments from other water service agencies.
- Confirm your water service provider prior to making payments.
  - From the Homepage, scroll down to **City Services** and click on **Bill Pay Center**.

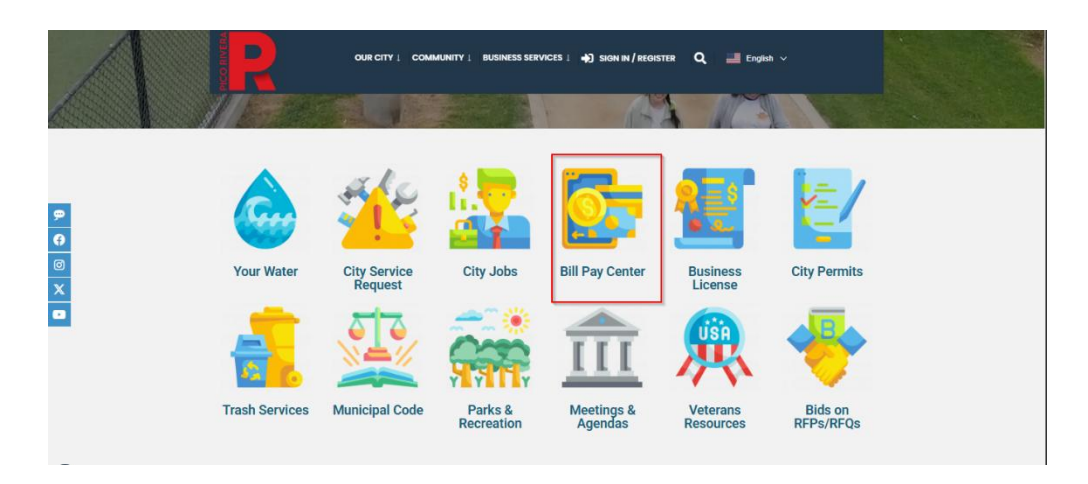

 In the Pay Utility Bill box, click on the link to "<u>Check</u> your water service" to check your Water Service Provider.

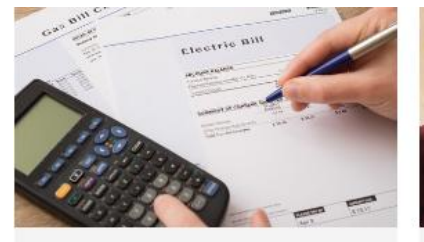

#### Pay Utility Bill

Before paying your bill, follow these steps:

- <u>Check</u> your water service area is provided by City of Pico Rivera Water Department.
- <u>Register</u> for an online account.
   <u>Log in</u> to set up Autopay or pay online.
- <u>Log in</u> to set up Autopay or pay online.
   <u>Visit the FAQ</u> for a step-by-step guide.

Sign In / Register One Time Payment

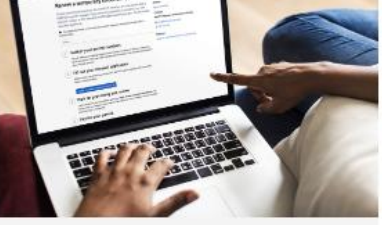

#### **Online Permit**

inite i cititi

- Register online to conveniently manage your permit applications and payments.
- Apply for permits online
- View permitting status and pay fees
- Request and view inspections
- <u>Visit the FAQ</u> for a step-by-step guide

Apply for Permit Pay Online

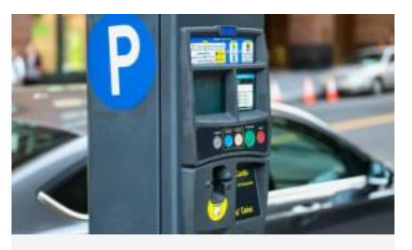

#### Citations

Quickly find and pay a citation for parking violations or administrative citations(Code violations)

- View payment plans
- Find information on contesting a citation

Parking Citation Admin Citation

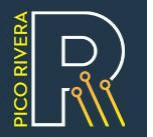

• Start typing your address in the address field, and a dropdown will appear.

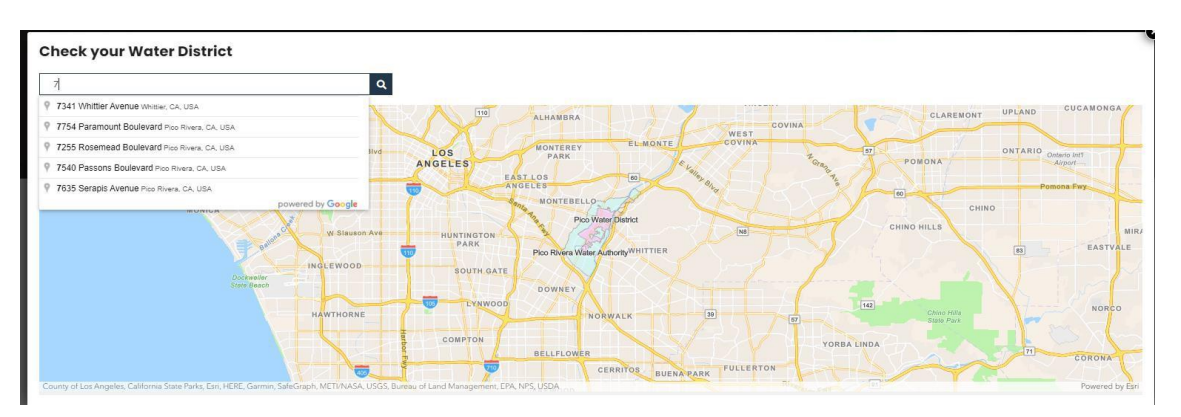

- After selecting the address, click on the magnifying glass to submit the address.
- The map will zoom in on that address and display a message about who provides water services to that address.
- Users can click on the red pinpoint to view details of that address.
- If the water service is part of the **Pico Water District (PWD)** or **San Gabriel Valley Water District**, they will be directed to a different website for bill payments.
  - If the address is within the **Pico Rivera Water Authority (PRWA)**, then you can proceed to **Register or Login** from this page by clicking on the desired link.

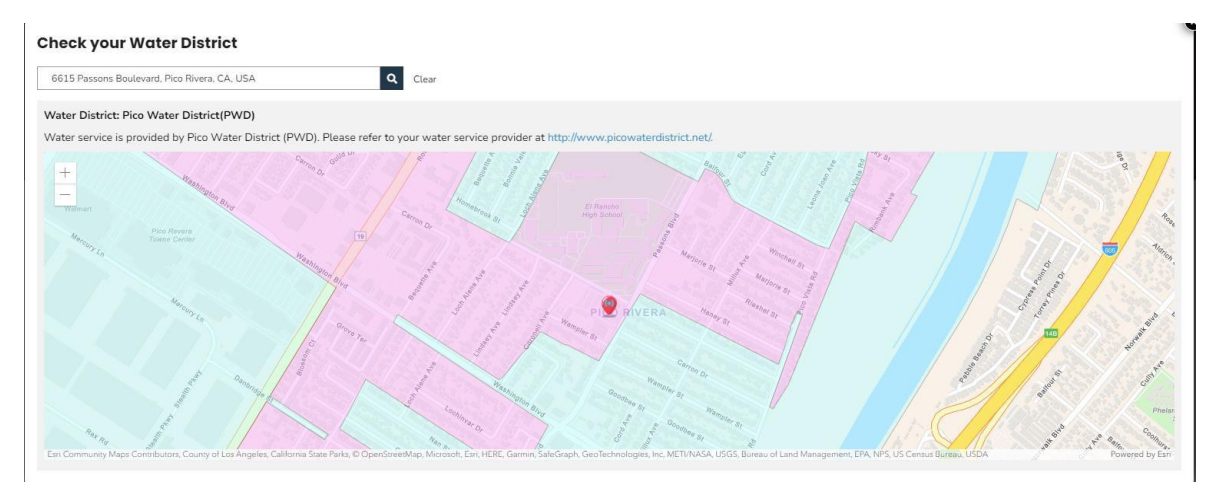

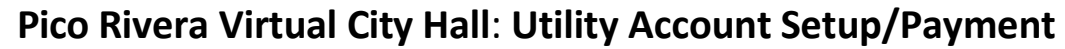

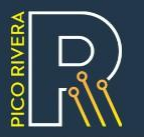

| 8939 Gallatin Road, Pico Rivera, CA, I                                          | JSA C             | Q Clear                                                                                                    |        |
|---------------------------------------------------------------------------------|-------------------|----------------------------------------------------------------------------------------------------|--------|
| /ater Service Provider: Pico Rive                                               | ra Water Authorit | ty(PRWA)                                                                                                    |        |
| Please register for a new online accor<br>Log in to set up Auto-pay or pay onli | unt<br>ne         | vate or pay your water usury out nom nupsarwww.pco-mera.org.                                                                                                    |        |
| +                                                                               | 100 m             | Datalle                                                                                                    |        |
| - Notes                                                                         | and Barro         | Vertails Li V X III Streamhad                                                                                                    |        |
| E Lincoln Ave                                                                   | Galania Colo      | u, Zoom to                                                                                                    |        |
| ve d'Ave                                                                        | an Sol Au         | Address : 8939 Gallatin Road, Pico Rivera, CA, USA                                                                                                    |        |
| cloria A                                                                        | RIOD              | Vater Service : Pico Rivera Water Authority(PRWA) Provider                                                                                                    |        |
| A Provide Contraction of the second                                             |                   | Optime Optime 2                                                                                                    | no Ave |
| An Grant Rea Park                                                               |                   |                                                                                                    |        |
| and .                                                                           |                   | Gallatin Rd Gallatin Ra                                                                                                    |        |
|                                                                                 |                   | Sallatio Rd                                                                                                    |        |
| V rono.                                                                         | Cope Dr           | there are the second second se |        |
|                                                                                 |                   | Canada Canada Canada Canada Canada Canada Canada Canada Canada Canada Canada Canada Canada Canada Canada Canada                                                                                                    |        |
|                                                                                 |                   | Paper People Panta Rd                                                                                                    |        |

### **Register for an Online Account**

### Registration

- After verifying your water district, you can register for an online account in one of two ways:
   1) By clicking the link provided in the Check your Water Service Provider section, or
   2) From the Bill Pay Center page, click on the Register link in the Pay Utility Bill box.
- This will direct you to the Login / Register page where you can create an account.

| -                | Google   | Т Расероок       |
|------------------|----------|------------------|
|                  | OR LOGIN |                  |
| Username(Email)* |          |                  |
|                  |          |                  |
| Password*        |          |                  |
|                  |          | ۲                |
| Remember Me      |          | Forgot Password? |
|                  | 🖰 Login  |                  |
|                  | Register |                  |

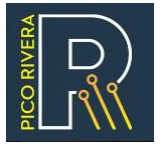

- The registration page requires a Username, Password, Confirm Password, First Name, and Last Name.
  - To successfully register, fill out all required fields and click the **Register Here** button at the bottom of the page.
  - Make sure the password meets the specified criteria to avoid an error message.
  - Users can click on the *View icon* to show the password entered.
- After clicking the **Register** button, users will receive an email with an activation link.
  - Click on the activation link in your email. If successful, you will be able to log in using the username and password just created.

|                                    | REGISTRATION                                                                                                    |
|------------------------------------|----------------------------------------------------------------------------------------------------|
| Username (E                        | mail)*                                                                                                    |
| riease create a<br>case sensitive. | unique Username. Username can be your email adaress and it is not                                                                                                    |
| Password*                          |                                                                                                    |
| Password shoul<br>letter, one lowe | d be minimum of 8 characters, and include at least one uppercase<br>r case letter, one number, and one symbol (!@#\$%^&).                                                                                                    |
|                                    | ۲. الم                                                                                                    |
| Please confirm y                   | your password.                                                                                                    |
| Eirst Name*                        | ۲                                                                                                    |
| Please enter you                   | ır first name.                                                                                                    |
| Last Name*                         |                                                                                                    |
| Please enter you                   | ır last name.                                                                                                    |
|                                    |                                                                                                    |
|                                    | Register                                                                                                    |
|                                    | Back to Portal                                                                                                    |
|                                    | the set of the set of |

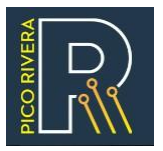

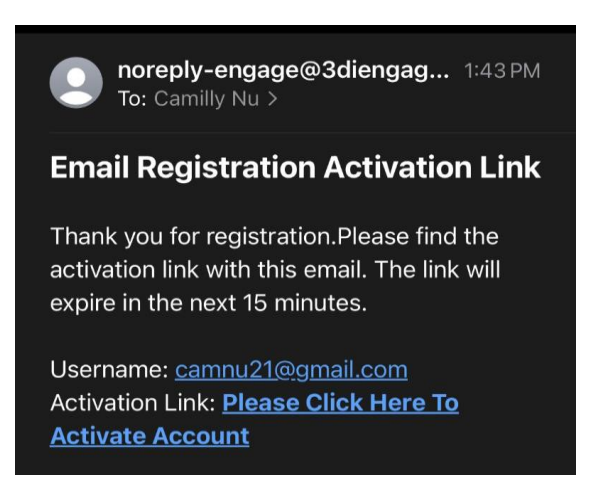

• If the activation is successful, a confirmation message will appear with a link to Login.

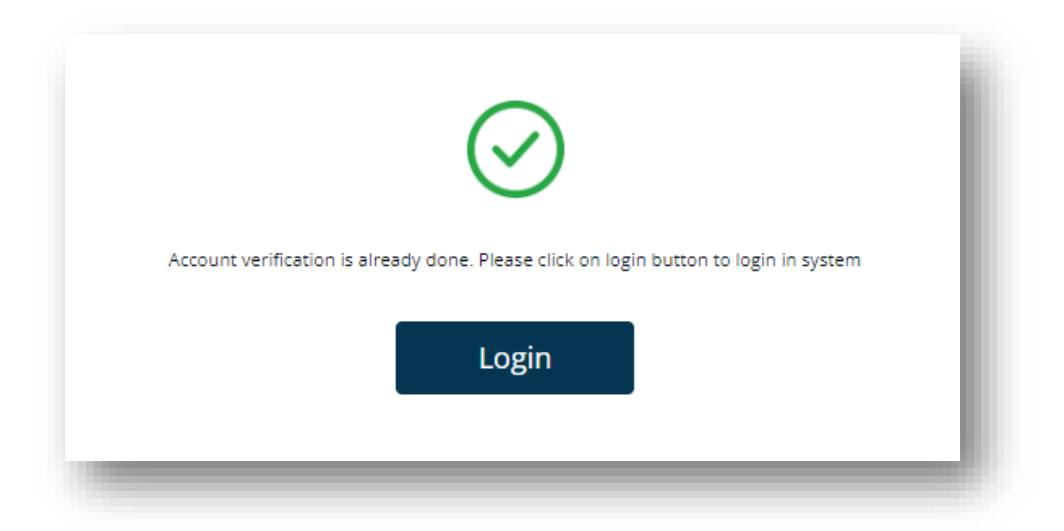

• Users will then be redirected to the login page to access their account using the newly created username and password.

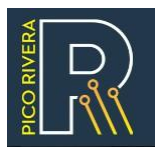

| 📫 Apple          | G Google | <b>f</b> Facebook |
|------------------|----------|-------------------|
|                  | OR LOGIN |                   |
| Jsername(Email)* |          |                   |
| Password*        |          | Forgot Password?  |
|                  | 습 Login  |                   |
|                  | Register |                   |

# Log into Your Online Account

### Login

- If the user has previously created an account, they can click on the **Sign In / Register** button in the menu at the top of the homepage.
- The Login screen will prompt the user to enter their Username and Password. They can click the Login button to successfully log in.
  - Users can also log in using Apple, Google, or Facebook
  - Once logged in, users will be redirected back to the site.

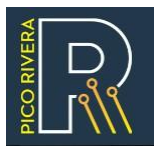

| 🔹 Apple          | G Google | <b>f</b> Facebook |
|------------------|----------|-------------------|
|                  | OR LOGIN |                   |
| Username(Email)* |          |                   |
|                  |          |                   |
| Password*        |          |                   |
|                  |          | ۲                 |
|                  |          |                   |
| Remember Me      |          | Forgot Password?  |
|                  | 🛆 Login  |                   |
|                  |          |                   |
|                  | Register |                   |

• If users forget their password, they can click 'Forgot Password?' to reset it.

|           | FORGOT PASSWORD |  |
|-----------|-----------------|--|
| Username* |                 |  |
| 1         |                 |  |
|           |                 |  |
|           | Reset Password  |  |
|           | Back            |  |
|           | back            |  |
|           |                 |  |

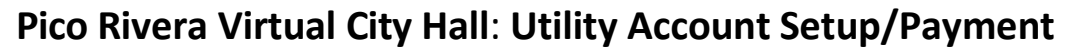

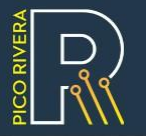

- $\circ$   $\;$  You will receive an email with a new system-generated password
- After entering this password, you will be prompted to change it.
- Enter the temporary password, then create and confirm your new password.

| CHAI                  | NGE PASSW       | ORD |   |
|-----------------------|-----------------|-----|---|
| Temporary Password*   |                 |     |   |
|                       |                 |     | ٢ |
| New Password*         |                 |     |   |
|                       |                 |     | ٢ |
| Confirm New Password* |                 |     |   |
|                       |                 |     | ٢ |
|                       |                 |     |   |
|                       | Change Password |     |   |
| [                     |                 |     |   |
|                       | Cancel          |     |   |

• Once logged in, the user will be on the **My Dashboard** page.

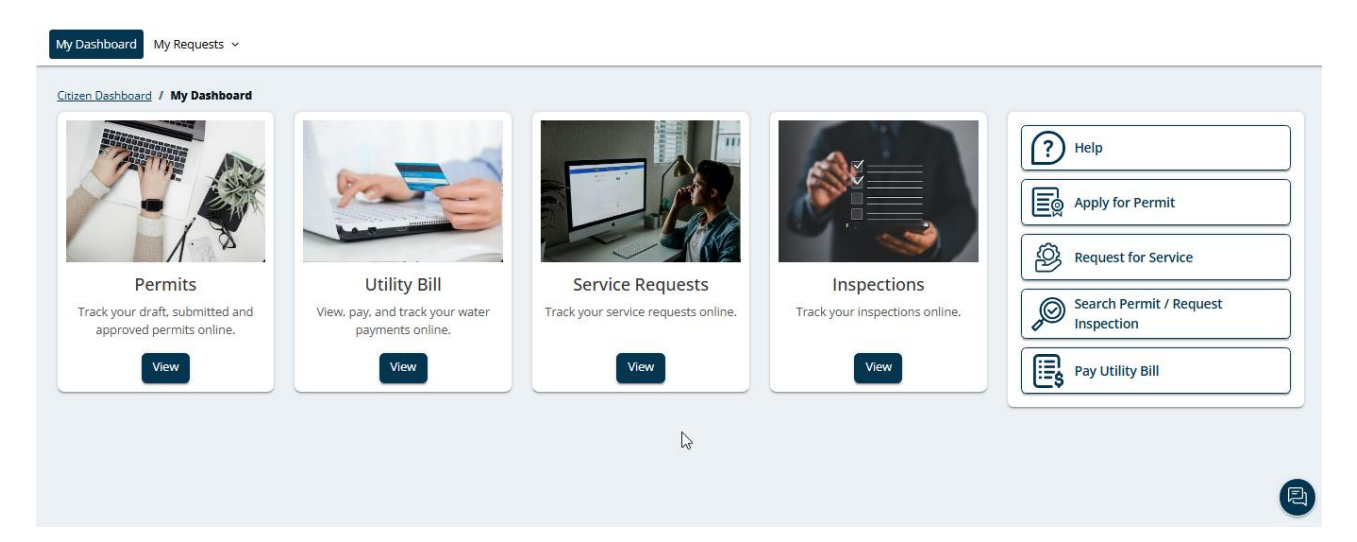

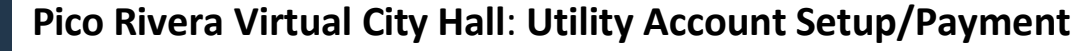

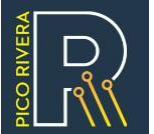

### Set Up Utility Account

### My Utility page

- After logging in, the user will be directed to the My Dashboard page.
- On the My Dashboard page, click the **View** button in the Utility Bill box or you can select **Utility** from My Requests dropdown to access the My Utility page.
  - Follow the instructions for New User and click the **Add Utility Account** button to add a new utility account to your dashboard.

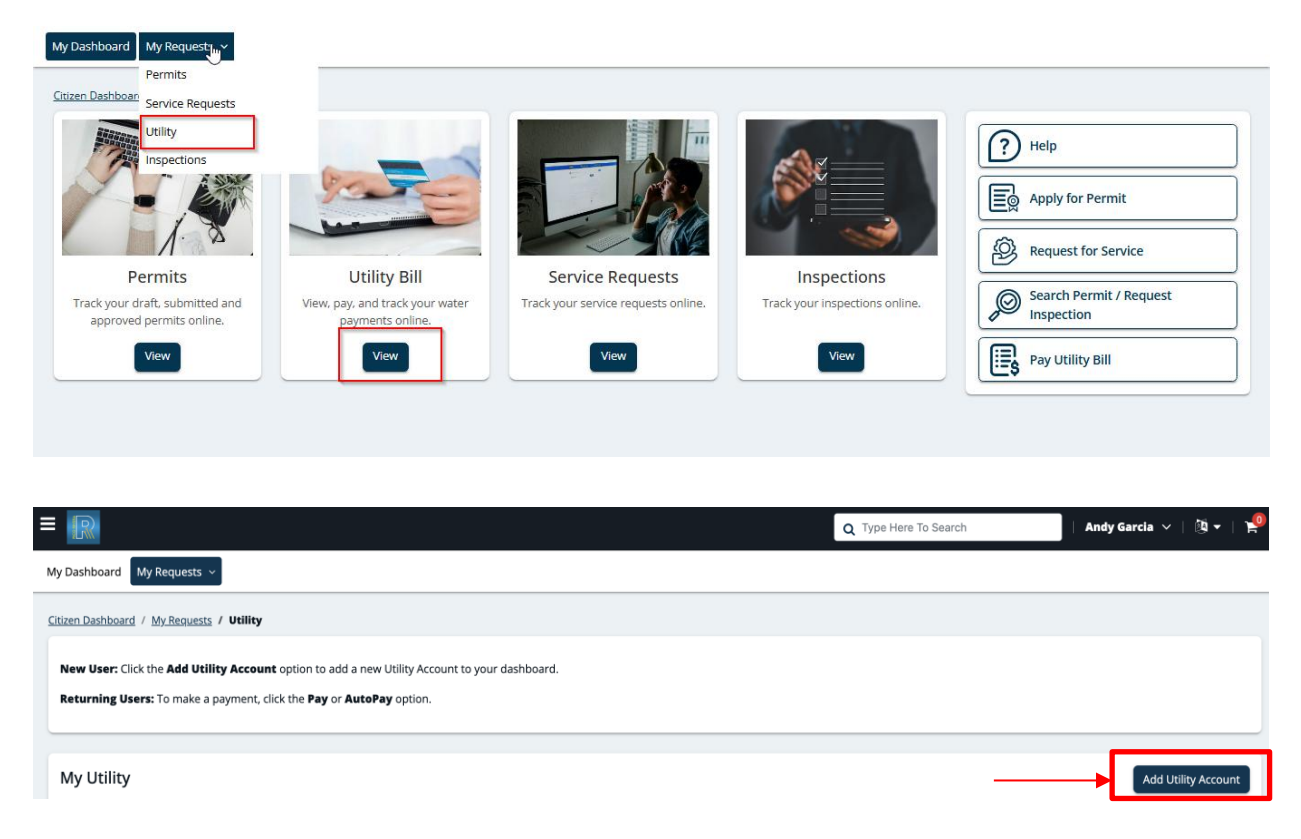

- A pop-up will appear prompting you to enter your Account number and House number.
  - This information can be found on your water bill issued by the City of Pico Rivera Water Department.

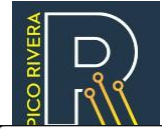

| bunt Number                       | Where is my Acc                                                                                                    |                                                                                                    |                                                                                                    | Judi                                                                                                    |
|-----------------------------------|----------------------------------------------------------------------------------------------------|----------------------------------------------------------------------------------------------------|----------------------------------------------------------------------------------------------------|----------------------------------------------------------------------------------------------------|
| int #*                            | City of Pice<br>Water Depa                                                                                                    | artment                                                                                                    | Account Number                                                                                                    | 48765-001                                                                                                    |
|                                   | P.O. BOX 9<br>West Sarra                                                                                                    | 81385<br>Imanto, CA 95798                                                                                                    | Customer Name:                                                                                                    | JOHN DOE                                                                                                    |
| ter Account Number including dash | (562) 801-4<br>Office Hours                                                                                                    | (562) 801-4316<br>Office Hours: 7:30AM - 5:00PM, MON - THU                                                                                                    |                                                                                                    | N/E COR PASS/WASH BL<br>06/08/2022                                                                                     |
|                                   | Meter Number                                                                                                    | Service Period                                                                                                    | No. of Days Meter Re                                                                                                    | ading Consumption                                                                                                    |
| ise Number*                       |                                                                                                    |                                                                                                    | Previous                                                                                                    | Current                                                                                                    |
|                                   | B-14159341 03/24                                                                                                    | 4/2022 TO 05/31/2022                                                                                                    | 68 1775                                                                                                    | 1807 32                                                                                                    |
| nter House Number only            | Messages:<br>Please note that as of Ma<br>fees and disconnection po<br>with possible disconnection<br>if which been any creations | Messages:<br>Please note that as of May 2022, our normal late<br>fees and disconnection policies have resumed,<br>with possible disconnections about this bill or need a |                                                                                                    | <b>212.07</b><br>-212.07                                                                                               |
|                                   | payment plan, please call                                                                                                    | (562) 801-4316.                                                                                                    | WATER SERVICE                                                                                                    |                                                                                                    |
| Cancel Add                        |                                                                                                    |                                                                                                    | Base Rate                                                                                                    | 59.04                                                                                                    |
|                                   |                                                                                                    |                                                                                                    | WRD/Power Charge                                                                                                    | 25.05                                                                                                    |
|                                   |                                                                                                    |                                                                                                    | Total Current Charges                                                                                                    | 198.01                                                                                                    |
|                                   | 35<br>30<br>25<br>30<br>30<br>4<br>5<br>5<br>5<br>5<br>5<br>5<br>5<br>5<br>5<br>5<br>5<br>5<br>5                                  | OV JAN MAR MAY                                                                                                    | Total Balance Due By/06/28/20/2<br>Amount Due After 06/28/20/22<br>Payment a new de und payable. Account<br>of due date shoen silver. FANTHENTS RE<br>CHARGED ALTER ES servernes det ES servernes det | 2 198.01<br>becomes delinquer if not pair by 500 AM<br>Derives Artier THE DUE DUE WILL BE<br>trimportarie I domainton. |
|                                   |                                                                                                    |                                                                                                    | Nesse take note of our new payment remits                                                                                                    | ance address. Please update your records.                                                                              |
|                                   |                                                                                                    |                                                                                                    | TO ENSURE PROPER CREDIT, DET                                                                                                    | ACH AND RETURN THIS STUB WITH PAYMENT                                                                                  |
|                                   | City of Pic                                                                                                    | co Rivera                                                                                                    | Account Number                                                                                                    | 100.33585                                                                                                    |
|                                   | Water De                                                                                                    | partment<br>981385                                                                                                    | Service Location                                                                                                    | N/F COR PASS/WASH RI                                                                                                   |
|                                   | West Sac                                                                                                    | ramento, CA 95798                                                                                                    | Bill Date                                                                                                    | 06/08/2022                                                                                                    |
|                                   | (562) 801-                                                                                                    | 4316                                                                                                    | Payment Due:                                                                                                    | 06/28/2022                                                                                                    |
|                                   | Office Hou                                                                                                    | ITS: COUNT - DOUDPM, MON - TH                                                                                                    | David Chara Albert                                                                                                    | 00/00/2022                                                                                                    |

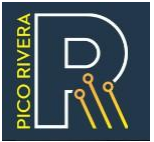

• After clicking the **Add** button, the system will verify the information and will add the account to your **My Utility** page.

## **Utility Account Payments**

- Users must be logged in and on the **My Utility** page.
- After logging in, the user will be directed to the My Dashboard page.
- On the My Dashboard page, click the View button in the Utility Bill box to access the My Utility page.
- For added utility accounts, click the **View** button to see account details.
- To pay a utility bill online, users must be on the **My Utility** page where there are buttons for **View**, **Pay**, or **Autopay**.
- Click on 'Pay' button to pay utility bill or 'Autopay' to set-up recurring payments

### View Account Details

• User can click on the **View** button to view the account details page.

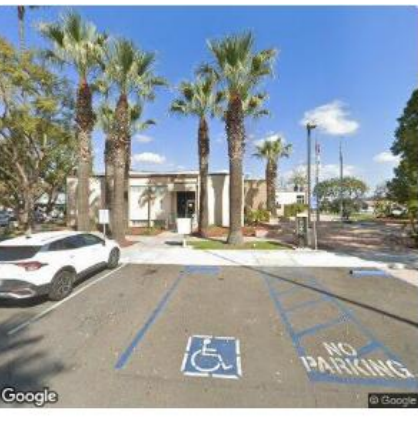

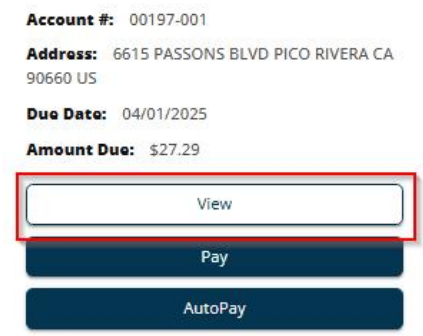

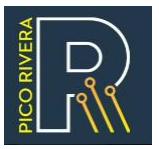

• The **Overview** section will tell user whether Autopay is set up, Current Bill amount, Total Due, Past due amount, and any Late Fees.

| Overview                                                                                                    |        |
|----------------------------------------------------------------------------------------------------|--------|
| Account # : 00195-001   Account Status : Active   Autopay Setup : No   Current Bill : \$57.74   Total Due : -\$84.24   Past Due : \$0.00   Late Fee : \$0.00 | ← Back |

• The **Contact** section will show the associated contacts to utility account.

| Contacts               |              |              |                                         |                |                              |            |        |   |
|------------------------|--------------|--------------|-----------------------------------------|----------------|------------------------------|------------|--------|---|
| Columns 🕨              |              |              |                                         |                |                              |            |        | C |
| Associated to asset as | Contact Type | Name         | Address †                               | Phone Number   | Email                        | Is Primary | Source | o |
|                        |              |              |                                         |                |                              |            |        |   |
| Utility Contact        | Individual   | Pico Citizen | test address PICO<br>RIVERA CA 44430 US | (231) 231-3231 | picocitizen@3diema<br>il.com | No         |        | - |
| Permit Applicant       | Individual   | Pico Citizen | test address PICO<br>RIVERA CA 44430 US | (231) 231-3231 | picocitizen@3diema<br>il.com | No         |        |   |

• **Payment History** table will display all payments made for this account including Processed Date, Reference number, Transaction Type, Transaction Method and Amount and convenience Fee.

| Payment History |                     |                  |                           |        |                 |
|-----------------|---------------------|------------------|---------------------------|--------|-----------------|
|                 |                     |                  |                           |        | Export to Excel |
| Processed Date  | Reference<br>Number | Transaction Type | Transaction Method/Reason | Amount | Convenience Fee |
|                 |                     |                  | No record found           |        |                 |
|                 |                     |                  |                           |        |                 |

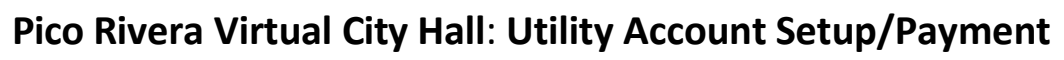

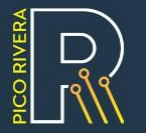

### Pay Utility Bill

• Click on 'Pay' button to pay utility bill

| Coogle                                                                    |
|---------------------------------------------------------------------------|
| Account #: 34303-001<br>Address: 7429 CORD AVE PICO<br>RIVERA CA 90660 US |
| Due Date: 02/28/2023<br>Amount Due: \$148.38                              |
| View                                                                      |
| AutoPay                                                                   |

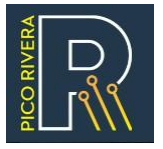

- Users will then be directed to the cart where they can review their order, including a description, amount due, enter amount, action, and the checkout button.
- The user can modify the amount in the 'Enter Amount' field as needed.
- To checkout and complete the transaction, click the **Checkout** button.

| МуI | Dashboard Create Service Request                        | Apply For permit |                                      |              |        |                          |
|-----|---------------------------------------------------------|------------------|--------------------------------------|--------------|--------|--------------------------|
| R   | eview Order (1)                                         | Back To Cart     |                                      |              |        |                          |
|     | DESCRIPTION                                             |                  | AMOUNT DUE                           | ENTER AMOUNT | ACTION | ORDER TOTAL              |
|     | Utility Fee (Parcel # 00045-002) - Bill of FEB 2023 : 1 |                  | <b>\$ 110.83</b><br><b>\$</b> 110.83 | 110.83       | Remove |                          |
|     |                                                         |                  |                                      |              |        | Total Amount<br>\$110.83 |
|     |                                                         |                  |                                      |              |        | СНЕСКОИТ                 |
|     |                                                         |                  |                                      |              |        |                          |
|     |                                                         |                  |                                      |              |        |                          |

- Users will be prompted to select a payment method of either a credit/debit card or E-Check.
  - Please note that a convenience fee applies to both credit/debit card and E-Check transactions as indicated in red.
- To proceed, click the **Pay** button.

| Payment Method                                                                                                    |            |  |  |  |  |  |  |
|----------------------------------------------------------------------------------------------------|------------|--|--|--|--|--|--|
| • Credit Card Or Debit Card                                                                                                    | ○ E-Check  |  |  |  |  |  |  |
| Note: MasterCard and Visa are accepted. A convenience fee of 3.25% is applicable for transactions using Credit card or Debit card. |            |  |  |  |  |  |  |
| Subtotal                                                                                                    | \$195.70   |  |  |  |  |  |  |
| Convenience Charge                                                                                                    | \$6.36     |  |  |  |  |  |  |
| Total Amount                                                                                                    | \$202.06   |  |  |  |  |  |  |
|                                                                                                    | Pay Cancel |  |  |  |  |  |  |

• After clicking the Pay button, users will be directed to the appropriate portal based on their previous method selection, credit/debit card or E-Check, to submit payment.

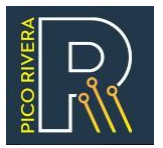

| Enter Card Details below 😵       |                     |  |  |  |  |  |  |
|----------------------------------|---------------------|--|--|--|--|--|--|
|                                  | Card Number         |  |  |  |  |  |  |
|                                  | MM/YY CVV           |  |  |  |  |  |  |
| Submit Payment                   |                     |  |  |  |  |  |  |
|                                  |                     |  |  |  |  |  |  |
| Enter Bank Account Details below |                     |  |  |  |  |  |  |
| 0                                | Name on Account     |  |  |  |  |  |  |
| \$==                             | Account # Routing # |  |  |  |  |  |  |
| Submit Payment                   |                     |  |  |  |  |  |  |

• Upon successful payment, user may download the receipt for reference.

| <u>.</u>                         |
|----------------------------------|
| PAYMENT SUCCESSFUL!              |
| We have received your payment.   |
| Payment Reference #: 10333995932 |
| Download Receipt                 |

### Set up Auto-pay

- Users must be logged in and on the **My Utility** page.
- After logging in, the user will be directed to the My Dashboard page.
- On the My Dashboard page, click the View button in the Utility Bill box to access the My Utility page.
- On the My Utility page, click the 'Autopay' button to set-up recurring payments.

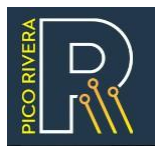

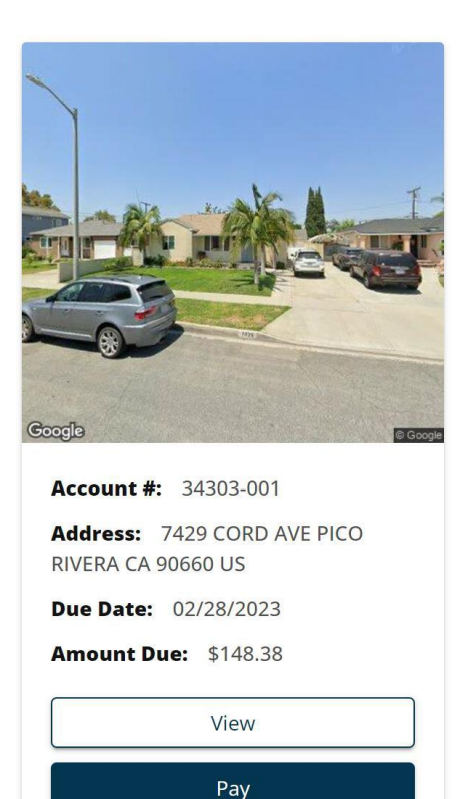

- The user will be prompted with a pop-up containing two steps, as shown below.
  - The first step is to select or add a credit or debit card.
  - The second step is to select the frequency and amount of recurring payments.

AutoPay

- After the steps are complete the Autopay is complete.
- Payment methods that have already been added will be displayed at the top, with the option to delete them.
  - Your Cards/Bank Details
    - For credit/debit cards, users will see the last 4 digits of the credit/debit card number (i.e. ending in 1111)
    - For E-Check, users will see the last 5 digits of the account number (i.e. 856667)
  - **Name** (on credit/debit card or bank account)
  - Expires on (for credit/debit card only)
  - Remove (delete option)/

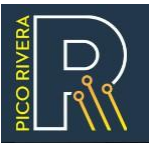

| Add Payment Method                       |                             |               |                      |                     |                       |  |  |  |  |
|------------------------------------------|-----------------------------|---------------|----------------------|---------------------|-----------------------|--|--|--|--|
| Step 1 of 2                              |                             |               |                      |                     |                       |  |  |  |  |
| O 📑 Add a ci                             | Add a credit or debit card. |               |                      | ⊖ E-Check           |                       |  |  |  |  |
| Note: MasterCard and V<br>or Debit card. | /isa are accepted. A co     | nvenience fee | e of 3.25% is applic | able for transactio | ons using Credit card |  |  |  |  |
|                                          | Cardholder Name             |               |                      |                     |                       |  |  |  |  |
|                                          | Enter Name                  |               |                      |                     |                       |  |  |  |  |
|                                          | Card Number*                | Card Number*  |                      |                     |                       |  |  |  |  |
|                                          |                             |               |                      |                     |                       |  |  |  |  |
|                                          | Expiry date*                |               | CVV/CVC*             |                     |                       |  |  |  |  |
|                                          | MM / YY                     |               | 000                  | i                   |                       |  |  |  |  |
|                                          |                             |               |                      |                     |                       |  |  |  |  |
|                                          |                             |               |                      |                     |                       |  |  |  |  |
|                                          |                             |               |                      |                     | Next Cancel           |  |  |  |  |

- When adding a new payment method, select Add a credit or debit card or E-Check
- If Add a credit or debit card is selected, the following message will be displayed: Note: MasterCard and Visa are accepted. A convenience fee of 3.25% is applicable for transactions using Credit card or Debit Card.
- If **E-Check** is selected, the following message will be displayed: Note: For E-Check payments, a convenience fee of \$0.25 is applicable for transactions under \$200 and \$3.50 for transactions \$200 and above.

| ove.                                    |                            | lence ree or po. | .25 is apj | Direable | for transacti | ons under s | \$200 and \$3.50 to |
|-----------------------------------------|----------------------------|------------------|------------|----------|---------------|-------------|---------------------|
| Whe                                     | re can i find my           | routing and a    | ccount     | numbe    | r?            |             |                     |
| and and and and and and and and and and | 1123451234                 | : 3218235        | • 5284     | ::1      | 23451234      | ::5284:     | 3218235*            |
|                                         | Routing                    | Account          | Check      | OR       | Routing       | Check       | Account             |
|                                         | ount Type<br>hecking O Sav | ings             |            |          |               |             |                     |
| Ent                                     | ter Routing Number         | er               |            | E        | nter Account  | Number      |                     |
| Bank                                    | Name                       |                  |            | Na       | me on Accou   | nt          |                     |
|                                         |                            |                  |            |          |               |             |                     |

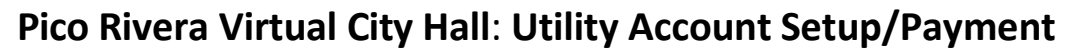

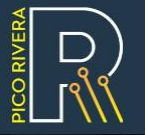

• The second step requires the selections to choose the frequency, amount, and end date of the recurring payment.

| Add Payment Me                                                                                               | thod                                                       |                                                                                                    | ×    |
|----------------------------------------------------------------------------------------------------|------------------------------------------------------------|----------------------------------------------------------------------------------------------------|------|
| Step 2 of 2                                                                                                  |                                                            |                                                                                                    |      |
| <ul> <li>Pay full Amount</li> <li>Pay bill amount</li> <li>Pay bill amount</li> <li>Pay fixed amo</li> </ul> | nt<br>on the due date<br>1 v days prior to due date<br>unt |                                                                                                    |      |
| AutoPay start<br>date                                                                                        | 05/12/2025                                                 | AutoPay end options         End Date       05/12/2025         End After Number of Transactions         Until cancelled manually |      |
|                                                                                                    |                                                            | Submit                                                                                                    | ncel |

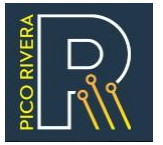

• The new account tile will now have a **Cancel AutoPay** button.

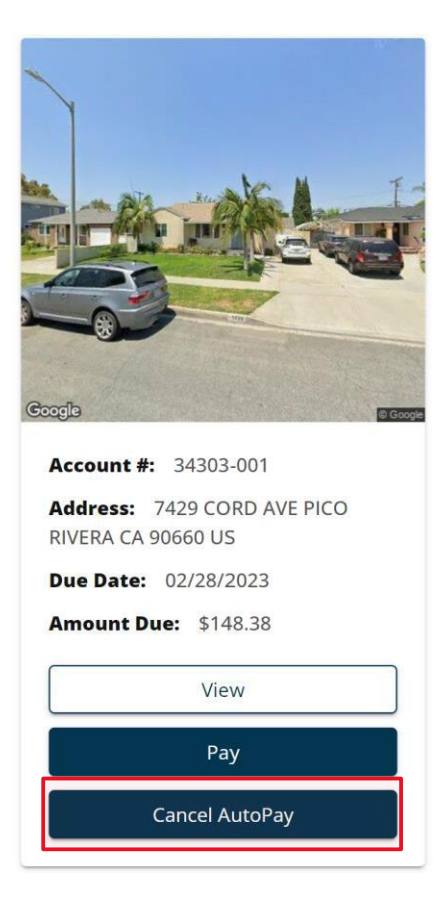

• Upon clicking the **Cancel AutoPay**, system will ask for a confirmation to the user.

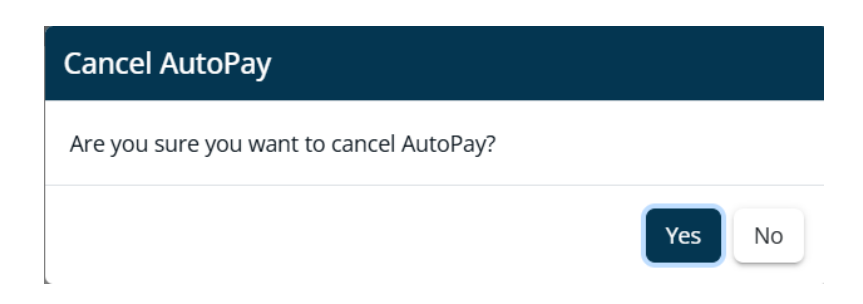

• Users will still have the option to **Pay** manually at any time.